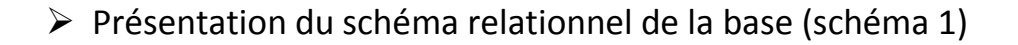

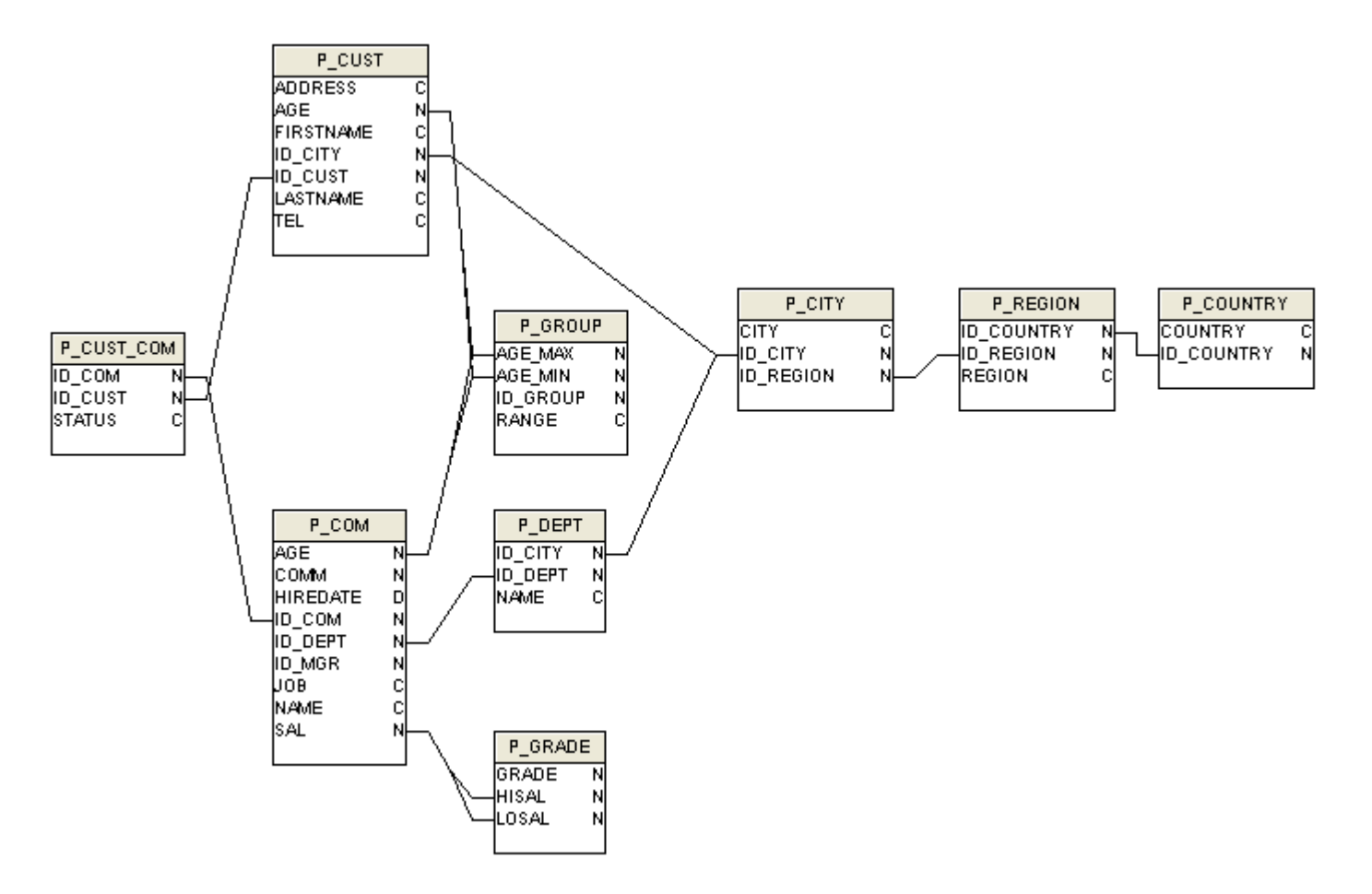

Les étapes sont :

- 1 Création d'un schéma Oracle
- 2 Connexion au module d'administration
- > 3 Création du référentiel
- 4 Création de l'univers
- > 5 Le choix des tables
- 6 La création des alias de tables
- 7 La création des liens
- > 8 La création des classes, objets
- > 9 Enregistrer un univers
- 10 Connexion au module requêteur
- > 11 Exécuter une requête

> Etape 1 Création d'un schéma Oracle (9i minimum)

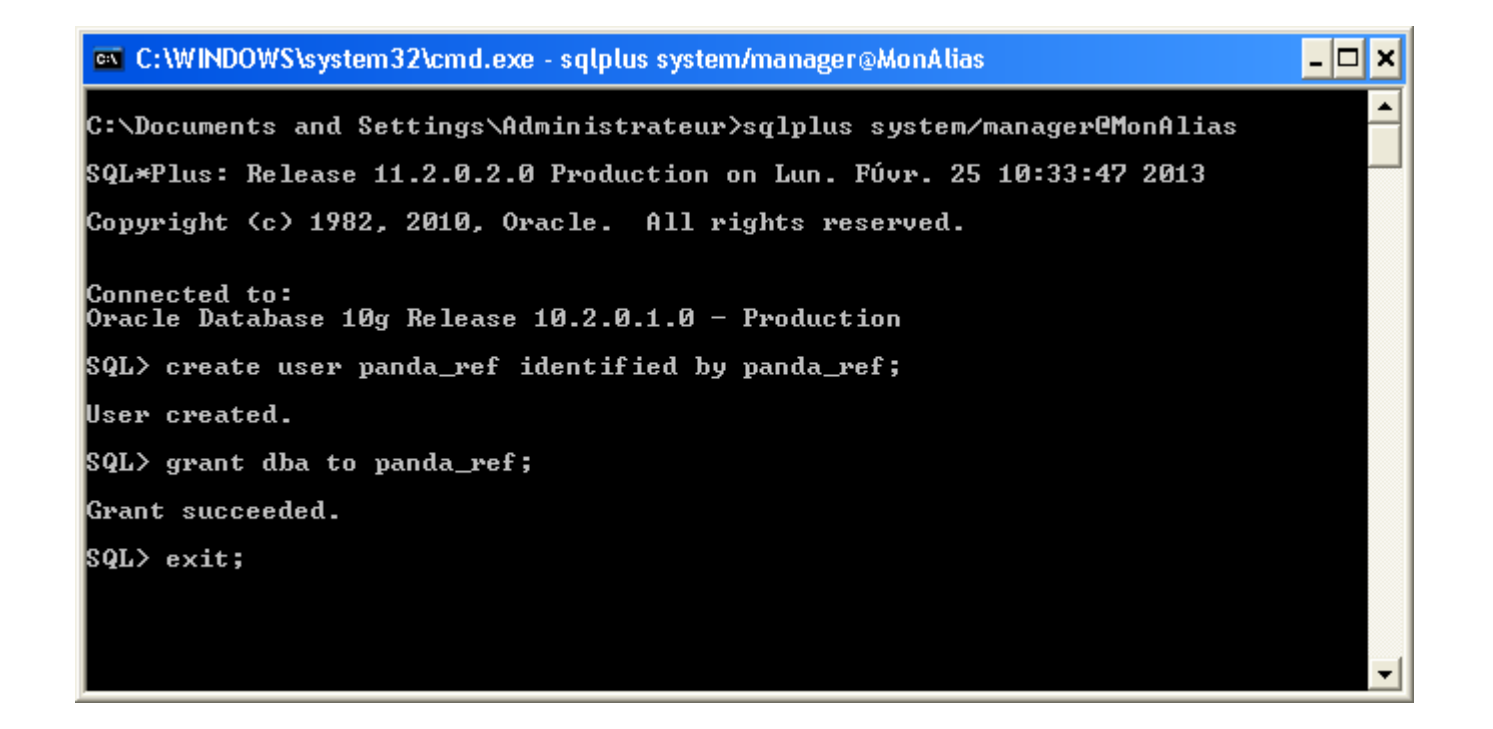

- Etape 2, Connexion au module d'administration
- Lancer le module « Panda-Adm »
- Définir la connexion Oracle « Référentiel »

Entrer les paramètres de connexion, cocher «Référentiel», cliquer sur «OK»

| PANDA-ADM       | Login, version 1.3  | 3.0                 |                     |             | × |
|-----------------|---------------------|---------------------|---------------------|-------------|---|
| Oracle MsSq     | MySql               |                     |                     |             |   |
| CNX<br>monAlias | USR<br>panda_ref    | MAJ<br>07/02/2013   | Database TNS AI     |             |   |
| Panda-Ad        | m - [PANDA_REF@     | MONALIAS]           | vous pouvez mainter | nos.        |   |
| donnée          |                     |                     | ĸ                   |             |   |
|                 |                     |                     | << Ajouter          | Référentiel |   |
| http://panda    | sql.free.fr/Panda-C | <u> Qry-fr.html</u> |                     | OK Annuler  |   |

Définir la connexion Oracle « Données »
 Entrer les paramètres de connexion, cliquer sur «OK»

| PANDA-ADM       | Login, version 1.    | 3.0               |                                                                                                    |
|-----------------|----------------------|-------------------|----------------------------------------------------------------------------------------------------|
| Oracle MsSo     | al MySal             |                   |                                                                                                    |
| CNX<br>monAlias | USR<br>panda_ref     | MAJ<br>07/02/2013 | ORACLE'                                                                                                    |
|                 |                      | >                 | Database, TNS Alias:<br>monAlias<br>Utilisateur / Schéma:<br>panda_ref<br>Mot de passe:<br>x*******<br><< Ajouter<br>>> Supprimer Référentiel |
| http://panda    | asql.free.fr/Panda-C | Qry-fr.html       | OK Annuler                                                                                                    |

- Etape 3, Création du Référentiel
- Cliquer sur l'icône « Créer le référentiel » :

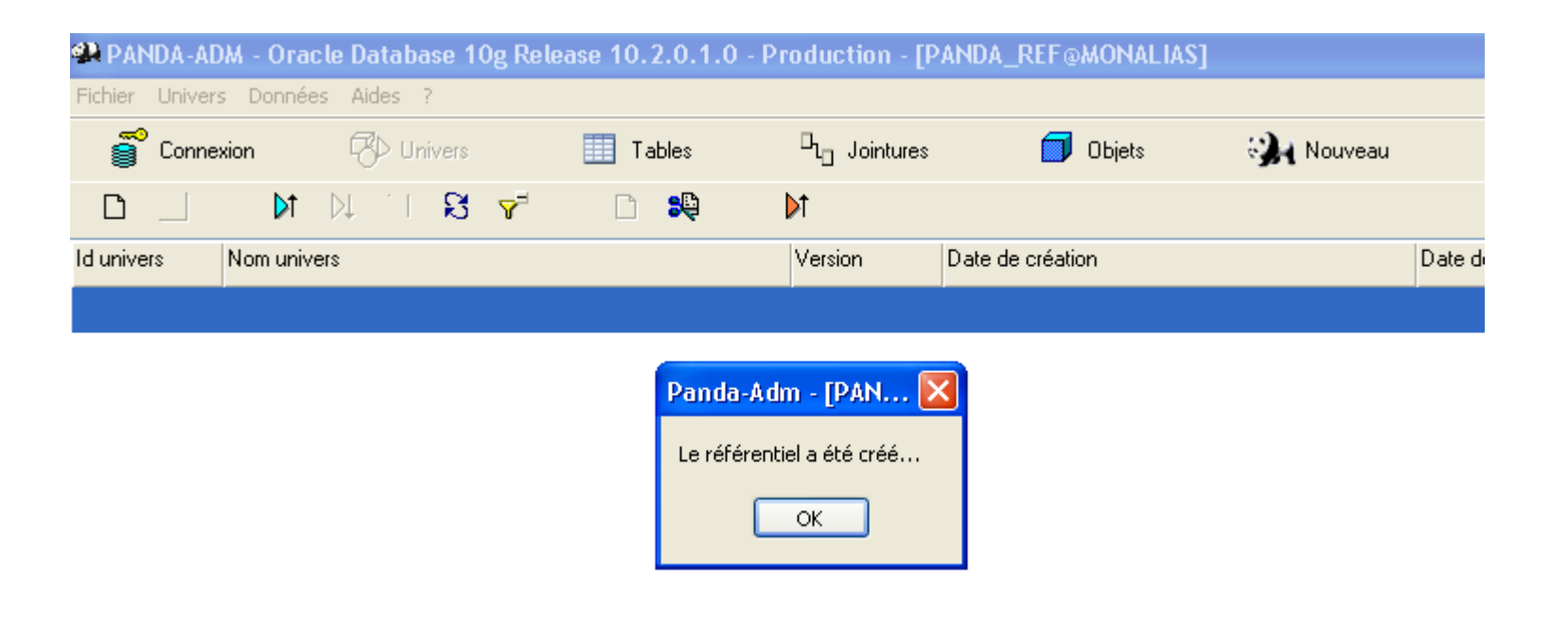

- Etape 4, Création de l'univers (cet univers de démonstration est disponible, pour le charger cliquer sur l'icône « Importer un univers », choisir « Univers\_Demo\_Ora8i.unv », puis passer à l'étape 9 )
- Cliquant sur l'icône « Créer un univers » :

| Propriétées uni | vers             |                    | × |
|-----------------|------------------|--------------------|---|
|                 |                  |                    |   |
| Nom             | Univers_Demo com | npatible Oracle 8i |   |
| Version:        | 1                | Crypté             |   |
| Base:           | Oracle 🔽         | 🔲 Ansi 92          |   |
|                 | ОК               | Annuler            |   |

L'univers est initialisé, il apparait dans la liste.

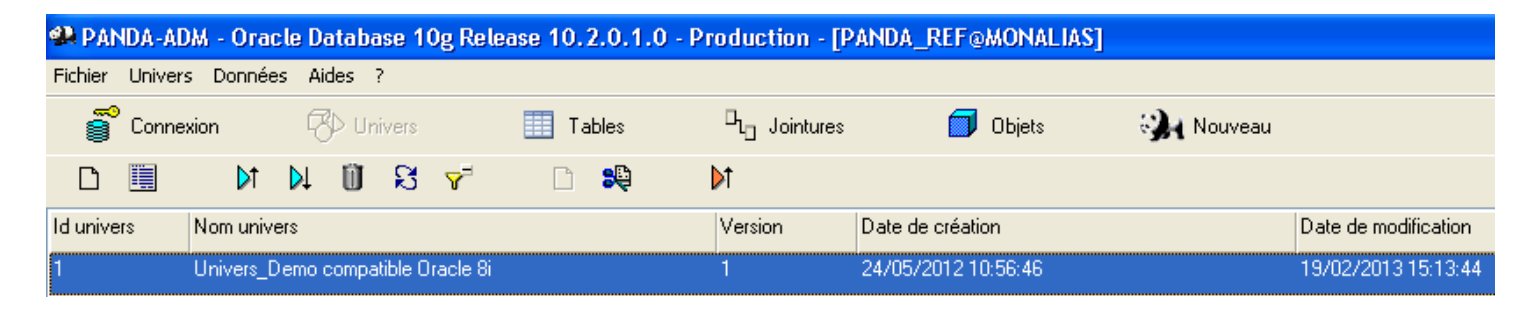

- > Etape 5, Le choix des tables
- Cliquer sur l'icône « Importer les tables de démonstrations »
- Cliquer sur le bouton « Tables »
- Insérer uniquement les tables utiles à la construction de l'univers, Sélectionner les tables suivantes :
  - P\_CITY
  - P\_COUNTRY
  - P\_CUST\_COM
  - P\_CUST
  - P\_DEPT
  - P\_COM
  - P\_GRADE
  - P\_GROUP
  - P\_REGION

Cliquer sur le bouton « <<Ajouter »</p>

| 🧌 PAN   | IDA- | ADM     | - Oracle     | Data    | base 1  | Og Release | 10.2.0.1. | 0 - Pro | duction                | - [PANDA_R | EF@MO                                                                | NALIAS]                                            |           |
|---------|------|---------|--------------|---------|---------|------------|-----------|---------|------------------------|------------|----------------------------------------------------------------------|----------------------------------------------------|-----------|
| Fichier | Univ | ers [   | Données      | Aides   | ?       |            |           |         |                        |            |                                                                      |                                                    |           |
| 8       | Con  | nexion  | 1            | <       | Univers |            | Tables    |         | D <sub>Lo</sub> Jointu | res        | 🗊 ОЫ                                                                 | jets                                               | 🥋 Nouveau |
| đ±      | Ü    | S       |              |         |         |            |           |         |                        |            |                                                                      |                                                    |           |
|         | Τa   | ables e | t alias de l | 'univer | s       |            |           |         |                        |            | Tables                                                               | Oracle                                             |           |
|         |      |         |              |         |         |            |           |         |                        |            | P_CI<br>P_CO<br>P_CU<br>P_CU<br>P_CU<br>P_DE<br>P_GR<br>P_GR<br>P_GR | Y<br>M<br>ST<br>ST_COM<br>PT<br>ADE<br>OUP<br>GION |           |
|         |      |         |              |         |         |            |           |         | <                      | Ajouter    |                                                                      |                                                    |           |

- Etape 6, La création des alias de tables
- Le (schéma 1) présente des boucles dans les liens entre les tables.
- > Les boucles ne sont pas autorisées dans l'univers. Les alias sont nécessaires pour supprimer les boucles.
- Pour résoudre les boucles, créer les alias de table suivants :
  - City\_dept pour P\_CITY
  - Region\_dept pour P\_REGION
  - Country\_dept pour P\_COUNTRY
  - Group\_com pour P\_GROUP
- > Pour lier la table P\_COM avec elle même, créer l'alias de table suivant :
  - Manager pour P\_COM

- Création des Alias de table
- Placer le curseur sur la table P\_CITY à gauche, puis Cliquer sur l'icône « Créer un alias »

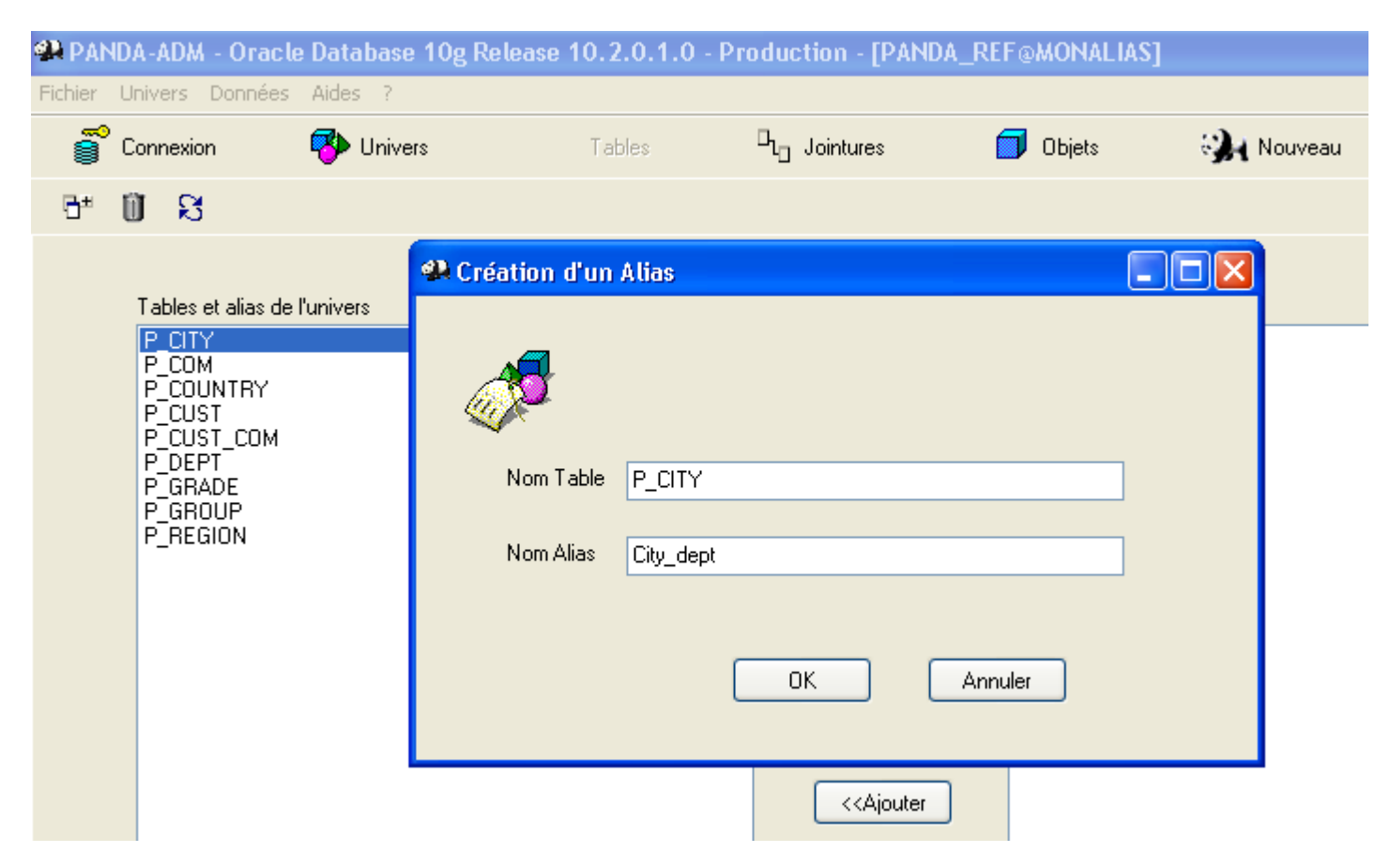

- Renseigner le nom de l'alias puis cliquer sur le bouton « OK », l'Alias apparait dans la liste des Tables et Alias.
- Répéter l'opération pour chaque Alias, vous devez obtenir :

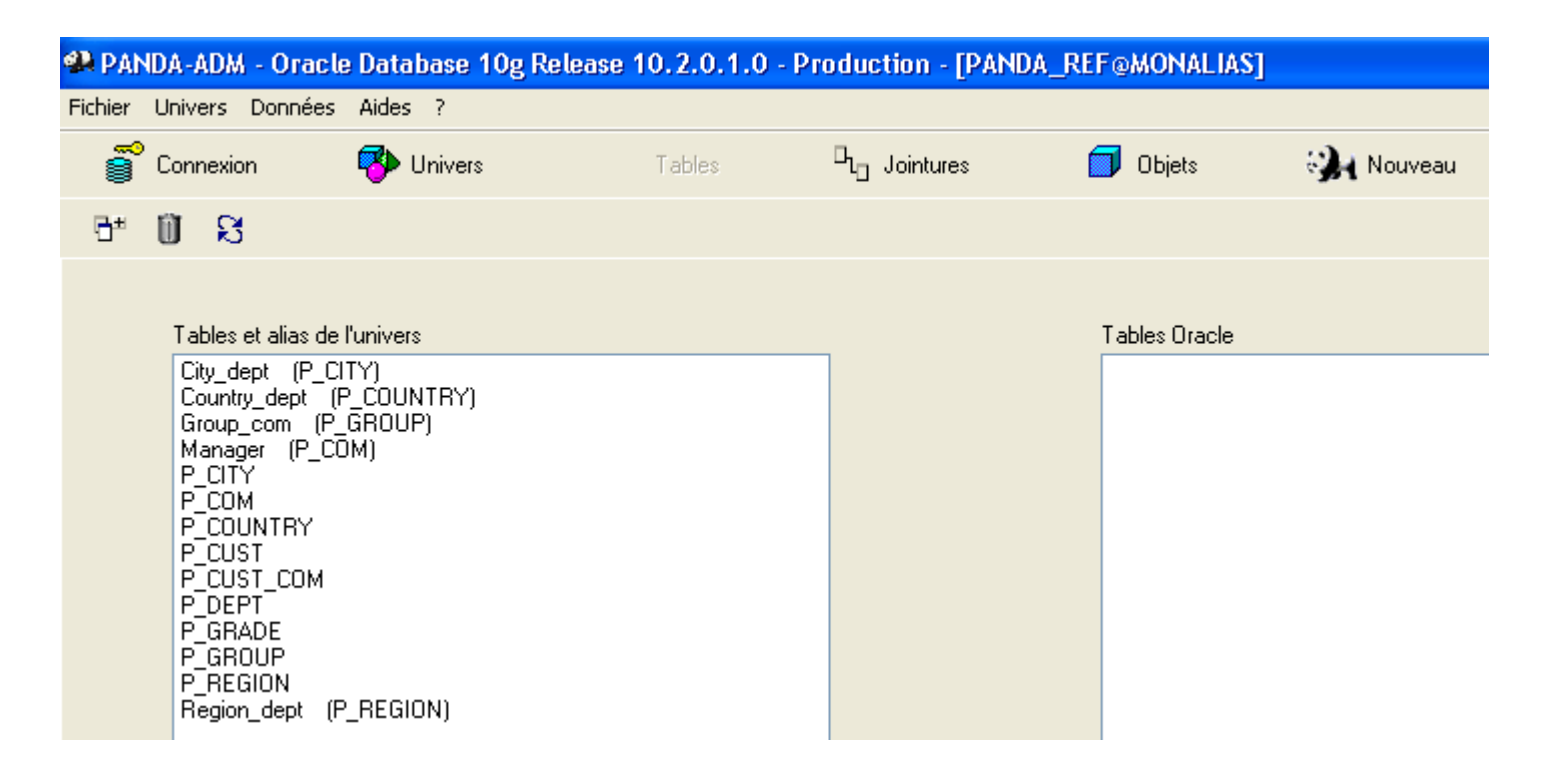

Grâce aux Alias le schéma sans boucle à atteindre sera le suivant (schéma 2) :

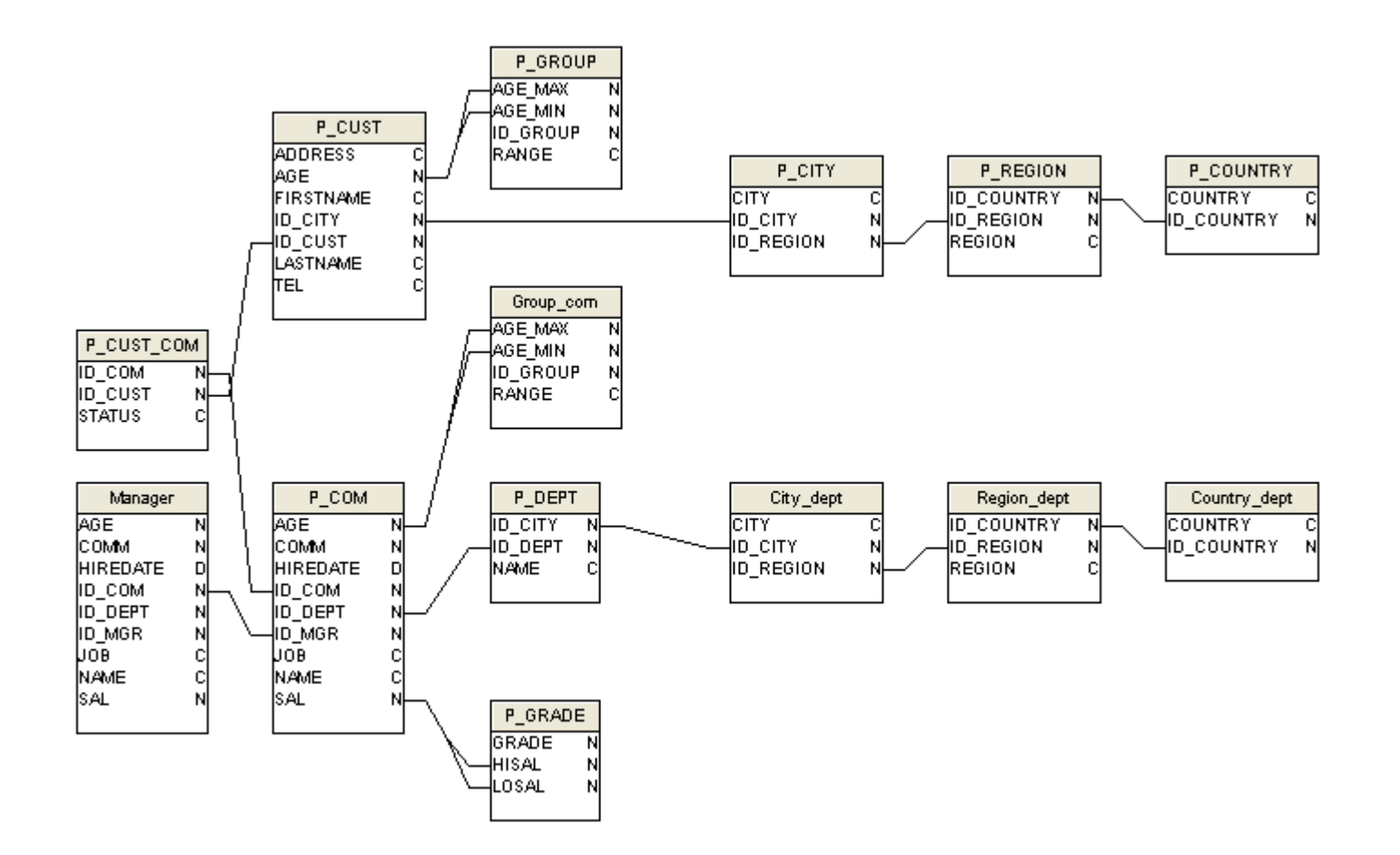

Etape 7, La création des liens

> Les tables sans jointures : Produit cartésien

select P\_COM.NAME, P\_DEPT.NAME from P\_COM, P\_DEPT ;

Table P\_COM

| ID_COM | NAME  | JOB      | ID_MGR | HIREDATE   | SAL  | COMM | ID_DEPT | AGE |
|--------|-------|----------|--------|------------|------|------|---------|-----|
| 7369   | SMITH | CLERK    | 7902   | 17/12/1980 | 800  |      | 20      | 40  |
| 7499   | ALLEN | SALESMAN | 7698   | 20/02/1981 | 1600 | 300  | 30      | 28  |
| 7521   | WARD  | SALESMAN | 7698   | 22/02/1981 | 1250 | 500  | 30      | 35  |

Table P\_DEPT

| ID_DEPT | NAME       | ID_CITY |   |
|---------|------------|---------|---|
| 10      | ACCOUNTING | 1       | 7 |
| 20      | RESEARCH   | 1       | 1 |

Résultat de la requête : « Produit cartésien non autorisé »

| NAME  | NAME_1     |
|-------|------------|
| SMITH | ACCOUNTING |
| ALLEN | ACCOUNTING |
| WARD  | ACCOUNTING |
| SMITH | RESEARCH   |
| ALLEN | RESEARCH   |
| WARD  | RESEARCH   |

### Définition

Une jointure établie une relation entre deux tables portant sur une ou plusieurs colonnes de chaque table. Elle permet de synchroniser les lignes des deux tables.

#### Quatre types de jointures

- Equi-jointure
- Jointure externe
- Jointure complexe
- Auto-jointure

#### ➢ Equi-jointure

select P\_COM.ID\_COM, P\_COM.NAME, P\_COM.JOB, P\_DEPT.NAME from P\_COM, P\_DEPT

where P\_DEPT.ID\_DEPT = P\_COM.ID\_DEPT;

### Table P\_COM

| ID_COM | NAME  | JOB      | ID_MGR | HIREDATE   | SAL  | COMM | ID_DEPT | AGE |
|--------|-------|----------|--------|------------|------|------|---------|-----|
| 7369   | SMITH | CLERK    | 7902   | 17/12/1980 | 800  |      | 20      | 40  |
| 7499   | ALLEN | SALESMAN | 7698   | 20/02/1981 | 1600 | 300  | 30      | 28  |
| 7521   | WARD  | SALESMAN | 7698   | 22/02/1981 | 1250 | 500  | 30      | 35  |

### Table P\_DEPT

| ID_DEPT | NAME       | ID_CITY |    |
|---------|------------|---------|----|
| 10      | ACCOUNTING |         | 17 |
| 20      | RESEARCH   |         | 11 |

| ID_COM | NAME  | JOB   | NAME_1   |
|--------|-------|-------|----------|
| 7369   | SMITH | CLERK | RESEARCH |

#### Jointure externe

select P\_COM.ID\_COM, P\_COM.NAME, P\_COM.JOB, P\_DEPT.NAME from P\_COM, P\_DEPT

where P\_DEPT.ID\_DEPT(+) = P\_COM.ID\_DEPT;

Table P\_COM

| ID_COM | NAME  | JOB      | ID_MGR | HIREDATE   | SAL  | COMM | ID_DEPT | AGE |
|--------|-------|----------|--------|------------|------|------|---------|-----|
| 7369   | SMITH | CLERK    | 7902   | 17/12/1980 | 800  |      | 20      | 40  |
| 7499   | ALLEN | SALESMAN | 7698   | 20/02/1981 | 1600 | 300  | 30      | 28  |
| 7521   | WARD  | SALESMAN | 7698   | 22/02/1981 | 1250 | 500  | 30      | 35  |

#### Table P\_DEPT

| ID_DEPT | NAME       | ID_CITY |    |
|---------|------------|---------|----|
| 10      | ACCOUNTING |         | 17 |
| 20      | RESEARCH   |         | 11 |

| ID_COM | NAME  | JOB      | NAME_1   |
|--------|-------|----------|----------|
| 7369   | SMITH | CLERK    | RESEARCH |
| 7521   | WARD  | SALESMAN |          |
| 7499   | ALLEN | SALESMAN |          |

#### > Jointure complexe

select P\_COM.ID\_COM, P\_COM.NAME, P\_COM.JOB, P\_GROUP.RANGE from P\_COM, P\_GROUP

where P\_COM.AGE >= P\_GROUP.AGE\_MIN and P\_COM.AGE <= P\_GROUP.AGE\_MAX;

#### Table P\_COM

| ID_COM | NAME  | JOB      | ID_MGR | HIREDATE   | SAL  | COMM | ID_DEPT | AGE |
|--------|-------|----------|--------|------------|------|------|---------|-----|
| 7369   | SMITH | CLERK    | 7902   | 17/12/1980 | 800  |      | 20      | 40  |
| 7499   | ALLEN | SALESMAN | 7698   | 20/02/1981 | 1600 | 300  | 30      | 28  |
| 7521   | WARD  | SALESMAN | 7698   | 22/02/1981 | 1250 | 500  | 30      | 35  |

#### Table P\_GROUP

| ID_GROUP | AGE_MIN | AGE_MAX | RANGE |
|----------|---------|---------|-------|
| 1        | 18      | 30      | 18-30 |
| 2        | 31      | 40      | 30-40 |
| 3        | 41      | 50      | 40-50 |
| 4        | 51      | 60      | 50-60 |
| 5        | 61      | 100     | 60    |

| ID_COM | NAME  | JOB      | RANGE |
|--------|-------|----------|-------|
| 7369   | SMITH | CLERK    | 30-40 |
| 7521   | WARD  | SALESMAN | 30-40 |
| 7499   | ALLEN | SALESMAN | 18-30 |

### Auto-Jointure

select \* from P\_CUST\_COM where STATUS = 1;

### Table P\_CUST\_COM

| ID_CUST | ID_COM |      | STATUS |   |
|---------|--------|------|--------|---|
| 10      | )1     | 7499 |        | 1 |
| 10      | 2      | 7499 |        | 1 |
| 10      | 13     | 7499 |        | 0 |
| 10      | 94     | 7499 |        | 1 |
| 10      | )5     | 7499 |        | 0 |

| ID_CUST |     | ID_COM | STATUS |
|---------|-----|--------|--------|
|         | 101 | 7499   | 1      |
|         | 102 | 7499   | 1      |
|         | 104 | 7499   | 1      |

- Editer une jointure
- Cliquer sur le bouton « Jointure »

| 와 PANDA-ADM - Oracle                                                                                                    | Database 10g Rel | ease 10.2.0.1.0                              | - Production - [PANI                     | A_REF@MONALIAS] |
|----------------------------------------------------------------------------------------------------|------------------|----------------------------------------------|------------------------------------------|-----------------|
| Fichier Univers Données                                                                                                    | Aides ?          |                                              |                                          |                 |
| Connexion                                                                                                    | 🚯 Univers        | Tables                                       | L Jointures                              | 🗇 Objets        |
| R                                                                                                    |                  |                                              |                                          |                 |
| Tables et Alias                                                                                                    |                  | Propriété jointure                           | 🖬 Ü 🕄                                    |                 |
| City_dept<br>Country_dept<br>Group_com<br>Manager<br>P_CITY<br>P_COM<br>P_COUNTRY<br>P_CUST<br>P_CUST<br>P_CUST_COM<br>P_DEPT<br>P_GRADE<br>P_GRADE<br>P_GROUP<br>P_REGION<br>Region_dept |                  | ☐ Auto<br>City_de<br>ID_CIT<br>CITY<br>ID_RE | r jointure<br>Table 1<br>pt<br>Y<br>GION | ✓               |

> Les tables disponibles apparaissent toutes au même niveau à gauche. Elles ne sont pas liées entre elles.

- Edition de la jointure entre la table P\_COM et Manager, il s'agit d'une jointure externe.
- > Placer le curseur à gauche sur la table P\_COM, Choisir a droite « Manager » dans la liste « Table 2 »
- Placer le curseur sur la colonne « ID\_MGR » de «table 1»
- Placer le curseur sur la colonne « ID\_COM» de «table 2», cocher « jointure externe » sous «table 1»

| Auto jointure                                                                |   |                                                                              |          |
|------------------------------------------------------------------------------|---|------------------------------------------------------------------------------|----------|
| Table 1                                                                      |   | Table 2                                                                      |          |
| Р_СОМ                                                                        |   | Manager                                                                      | *        |
| ID_COM<br>NAME<br>JOB<br>ID_MGR<br>HIREDATE<br>SAL<br>COMM<br>ID_DEPT<br>AGE | = | ID_COM<br>NAME<br>JOB<br>ID_MGR<br>HIREDATE<br>SAL<br>COMM<br>ID_DEPT<br>AGE |          |
| Jointure externe 🔽                                                           | l | 📃 Jointure externe                                                           |          |
| Expression                                                                   |   |                                                                              |          |
| P_COM.ID_MGR=Manager.ID_COM(+)                                               |   |                                                                              | ~        |
|                                                                              |   |                                                                              | Analyser |

- Cliquer sur l'icône « Enregistrer »
- > A gauche les tables « P\_COM » et « Manager » apparaissent liées.

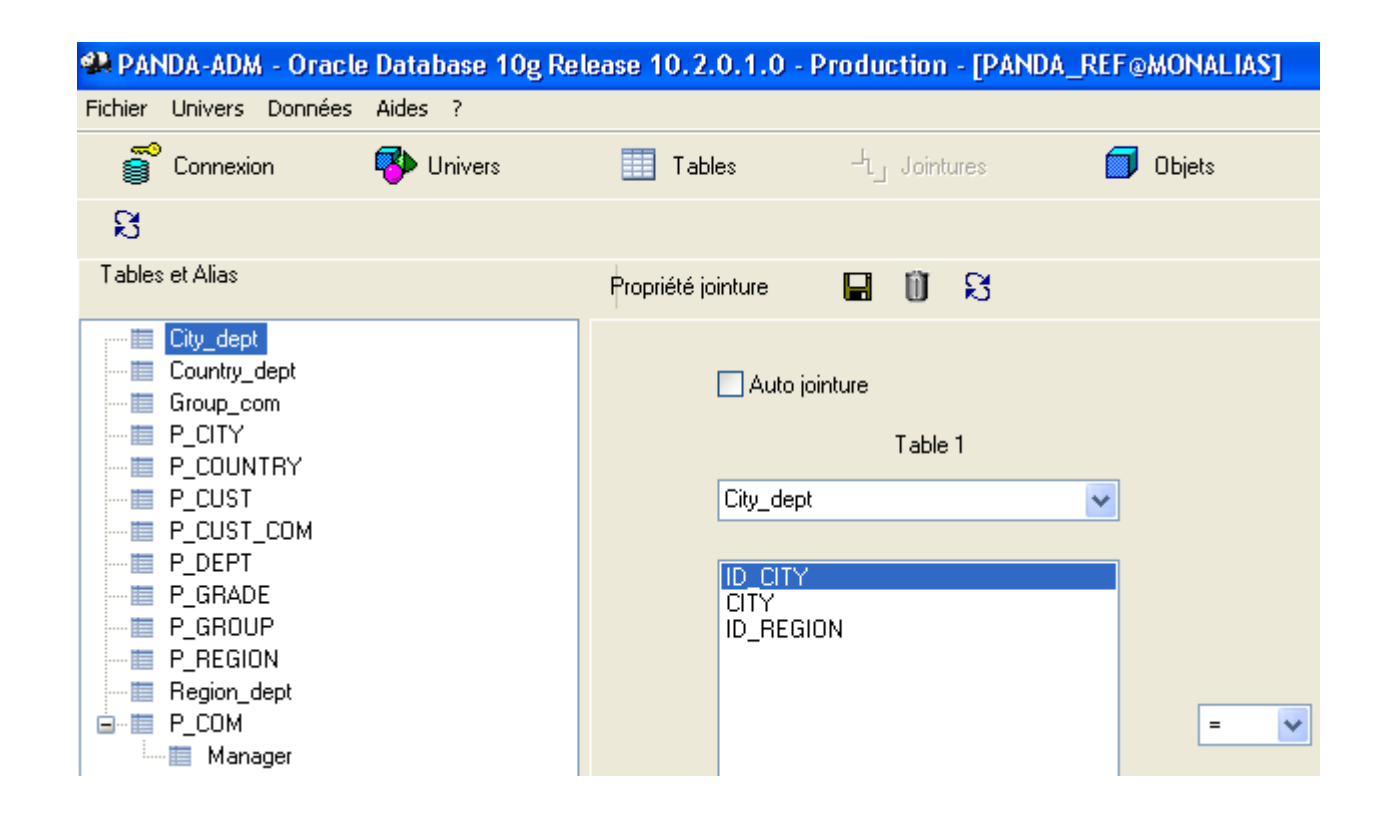

- Réitérer l'opération pour réaliser toutes les jointures apparaissant dans le (schéma 2)
- Voici la liste complète des expressions à obtenir dans la zone « expression » avant d'enregistrer la jointure.

| Table 1     | Table 2      | Expression                                                          |
|-------------|--------------|---------------------------------------------------------------------|
| P_COM       | Manager      | P_COM.ID_MGR=Manager.ID_COM(+)                                      |
| P_COM       | P_CUST_COM   | P_COM.ID_COM=P_CUST_COM.ID_COM(+)                                   |
| P_CUST_COM  | P_CUST       | P_CUST.ID_CUST(+)=P_CUST_COM.ID_CUST                                |
| P_CUST      | P_CITY       | P_CUST.ID_CITY=P_CITY.ID_CITY(+)                                    |
| P_CITY      | P_REGION     | P_REGION.ID_REGION(+)=P_CITY.ID_REGION                              |
| P_REGION    | P_COUNTRY    | P_REGION.ID_COUNTRY=P_COUNTRY.ID_COUNTRY(+)                         |
| P_CUST      | P_GROUP      | P_CUST.AGE >=P_GROUP.AGE_MIN(+) and P_CUST.AGE <=P_GROUP.AGE_MAX(+) |
| P_COM       | P_DEPT       | P_COM.ID_DEPT=P_DEPT.ID_DEPT                                        |
| P_DEPT      | City_dept    | City_dept.ID_CITY=P_DEPT.ID_CITY                                    |
| City_dept   | Region_dept  | City_dept.ID_REGION=Region_dept.ID_REGION                           |
| Region_dept | Country_dept | Country_dept.ID_COUNTRY=Region_dept.ID_COUNTRY                      |
| P_COM       | Group_com    | P_COM.AGE>= Group_com.AGE_MIN and P_COM.AGE<= Group_com.AGE_MAX     |
| P_COM       | P_GRADE      | P_COM.SAL>=P_GRADE.LOSAL and P_COM.SAL<=P_GRADE.HISAL               |

- Créer une Auto-jointure
- Sélectionner la table « P\_CUST\_COM » dans la liste « Table 1 »
- Cocher la case « Auto jointure »
- Sélectionner la colonne « STATUS » de la table « P\_CUST\_COM »
- Renseigner la zone « Expression » avec «P\_CUST\_COM.STATUS='1' »
- Cliquer sur l'icône « Enregistrer »

| Auto jointure                       |                             |
|-------------------------------------|-----------------------------|
| Table 1                             | Table 2                     |
| P_CUST_COM                          | P_CUST_COM                  |
| ID_CUST<br>ID_COM<br>STATUS         | ID_CUST<br>ID_COM<br>STATUS |
| Jointure externe 🔽                  | Jointure externe            |
| Expression<br>P_CUST_COM.STATUS='1' |                             |
|                                     | ~                           |

> Une fois les jointures créées, cliquer sur le bouton « Tout développer » on obtient à gauche l'arbre suivant :

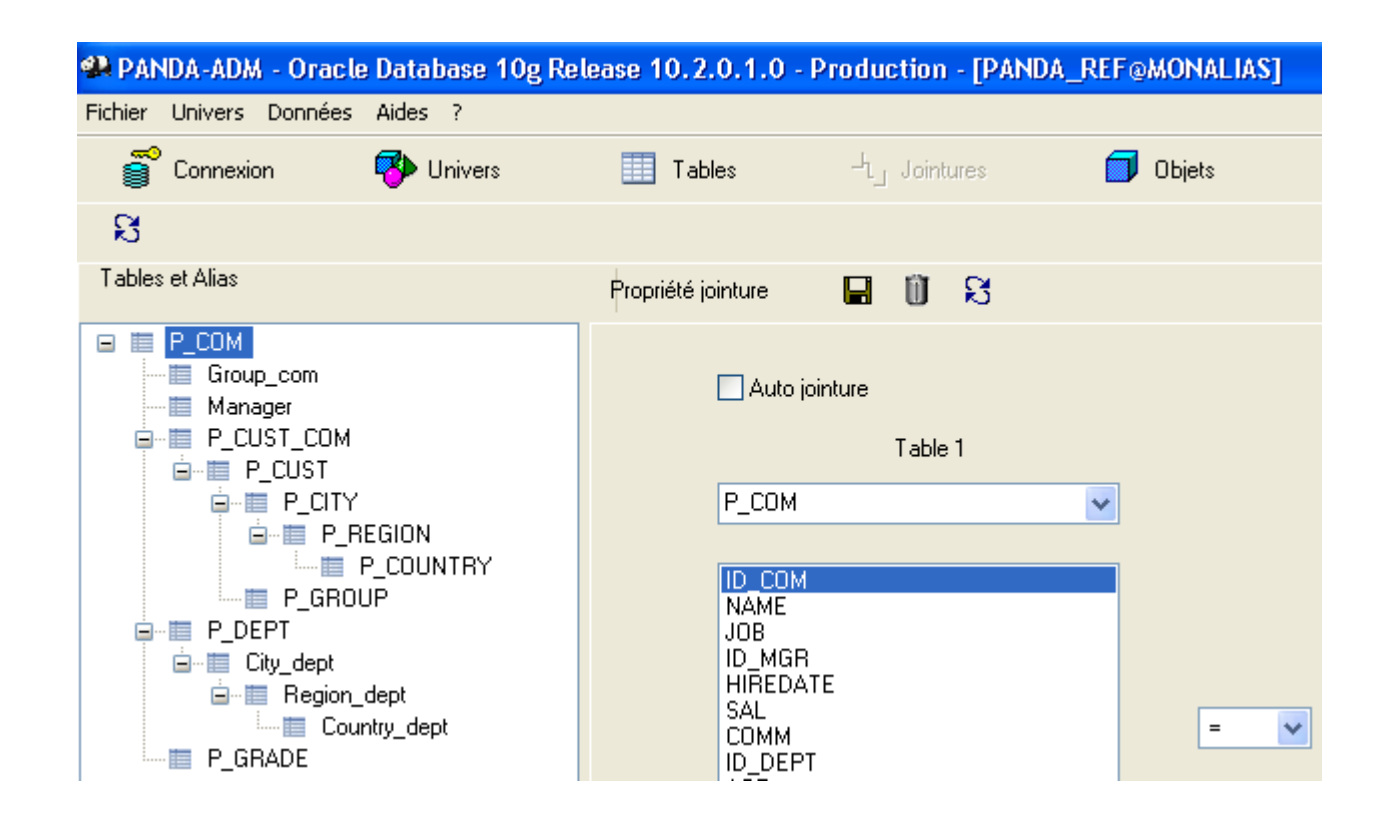

- > Etape 8, La création des classes, objets
- Les classes sont un regroupement logique d'objets
- Cliquer sur le bouton « Objets »
- Cliquer sur l'icône « Ajouter une table » et créer la classe « COMMERCIAUX » à partir de la table « P\_COM », on obtient :

| 🐏 PANDA-ADM - Oracle Database 10g Re      | elease 10.2.0.1.0          | ) - Production - [PAN       | DA_REF@MONALIAS] |
|-------------------------------------------|----------------------------|-----------------------------|------------------|
| Fichier Univers Données Aides ?           |                            |                             |                  |
| 🕤 Connexion 🛛 🚯 Univers                   | 🛄 Tables                   | $\Box_{L_{\Box}}$ Jointures | , Objets         |
| 🖬 🖬 🗟 📑 💣 🗓 S                             |                            |                             |                  |
| Classes et objets                         | Propriétées                | ន                           |                  |
| ■ SAL P_COM ID_COM ID_MGR ID_MGR SAL COMM | Nom<br>AGE<br>Description: |                             |                  |
| ID_DEPT                                   |                            |                             |                  |

- Cliquer deux fois (lentement) sur le libelle de la classe et des objets pour les renommer
- Cliquer sur la touche « Suppr » pour supprimer un objet, on obtient :

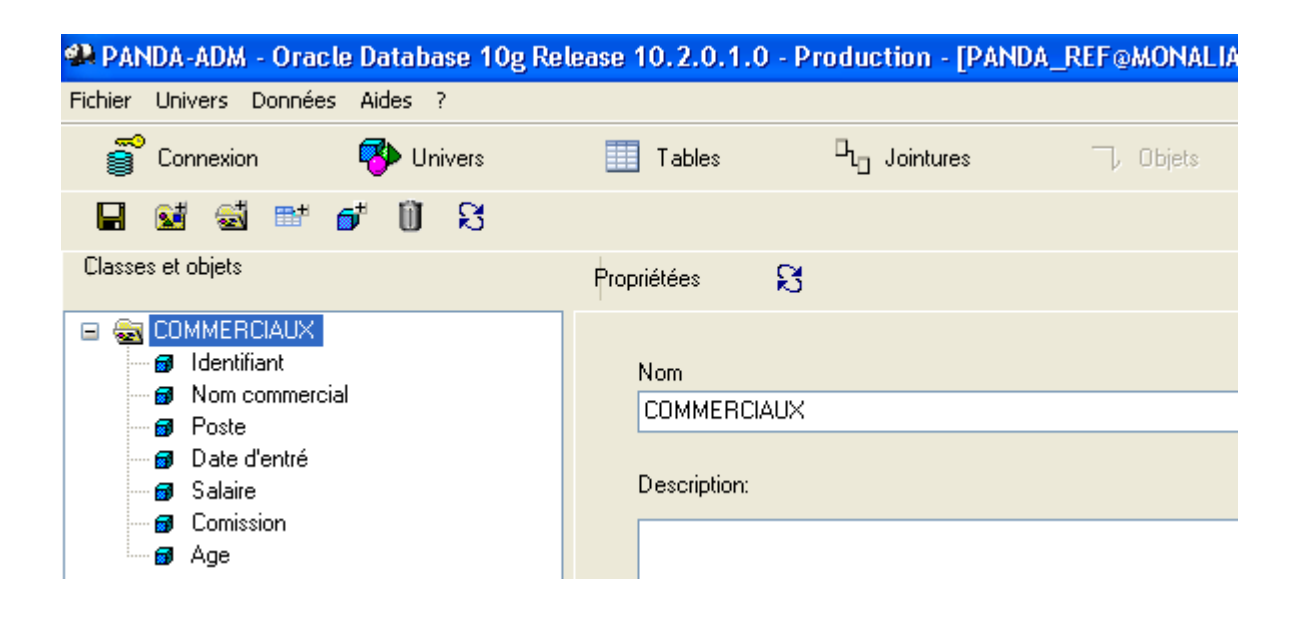

Cliquer sur l'icône « Ajouter un objet », rajouter les objets suivants:

| Nom          | Туре           | Select          |
|--------------|----------------|-----------------|
| Grade        | AlphaNumérique | P_GRADE.GRADE   |
| Responsable  | AlphaNumérique | Manager.NAME    |
| Groupe d'age | AlphaNumérique | Group_com.RANGE |

> De la même façon créer la classe « SERVICES » à partir de la table « P\_DEPT »

Cliquer sur l'icône « Ajouter une sous classe », ajouter une sous classe « LOCALISATION »

> Dans la classe « LOCALISATION » rajouter les objets suivants:

| Nom    | Туре           | Select               |
|--------|----------------|----------------------|
| Ville  | AlphaNumérique | City_dept.CITY       |
| Région | AlphaNumérique | Region_dept.REGION   |
| Pays   | AlphaNumérique | Country_dept.COUNTRY |

> De la même façon créer la classe « CLIENTS » à partir de la table « P\_CUST » , rajouter les objets suivants :

| Nom               | Туре           | Select                |
|-------------------|----------------|-----------------------|
| Nombre de clients | Numérique      | Count(P_CUST.ID_CUST) |
| Groupe d'age      | AlphaNumérique | P_GROUP.RANGE         |

> Ajouter une sous classe « LOCALISATION », puis rajouter les objets suivants:

| Nom    | Туре           | Select            |
|--------|----------------|-------------------|
| Ville  | AlphaNumérique | P_CITY.CITY       |
| Région | AlphaNumérique | P_REGION.REGION   |
| Pays   | AlphaNumérique | P_COUNTRY.COUNTRY |

> Toujours Cliquer sur le bouton « OK » pour valider les saisies ou modifications, puis sur l'icône « Enregistrer »

| Where: |            |        |          |
|--------|------------|--------|----------|
|        |            |        |          |
|        |            |        | >>       |
|        |            |        | ~        |
|        |            | Tables | Analyser |
|        |            |        |          |
|        | OK Annuler |        |          |

Cliquer sur le bouton « Tout développer », on obtient à gauche l'arbre suivant :

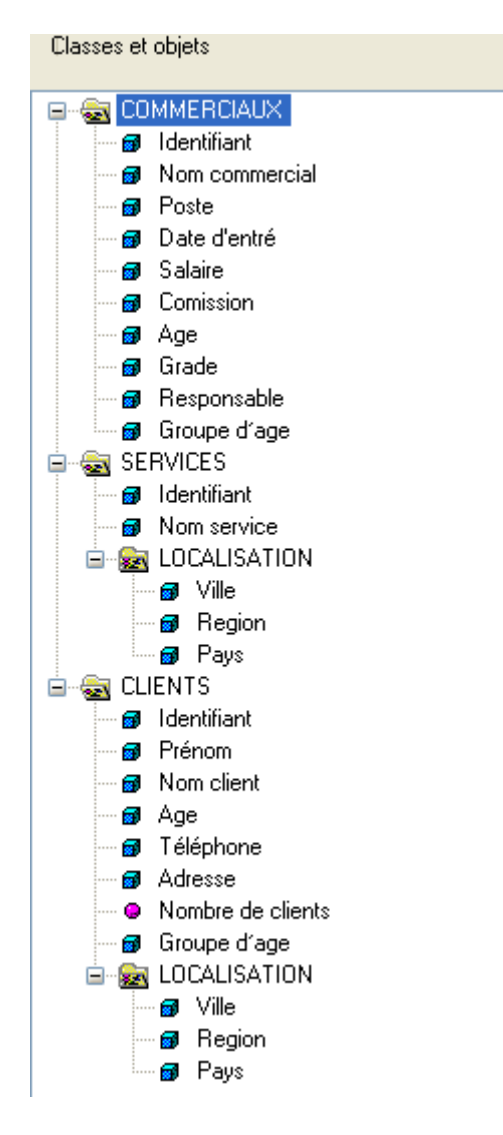

- Etape 9, Enregistrer un univers
- Cliquer sur le bouton « Univers », puis sur l'icône « Exporter l'univers »

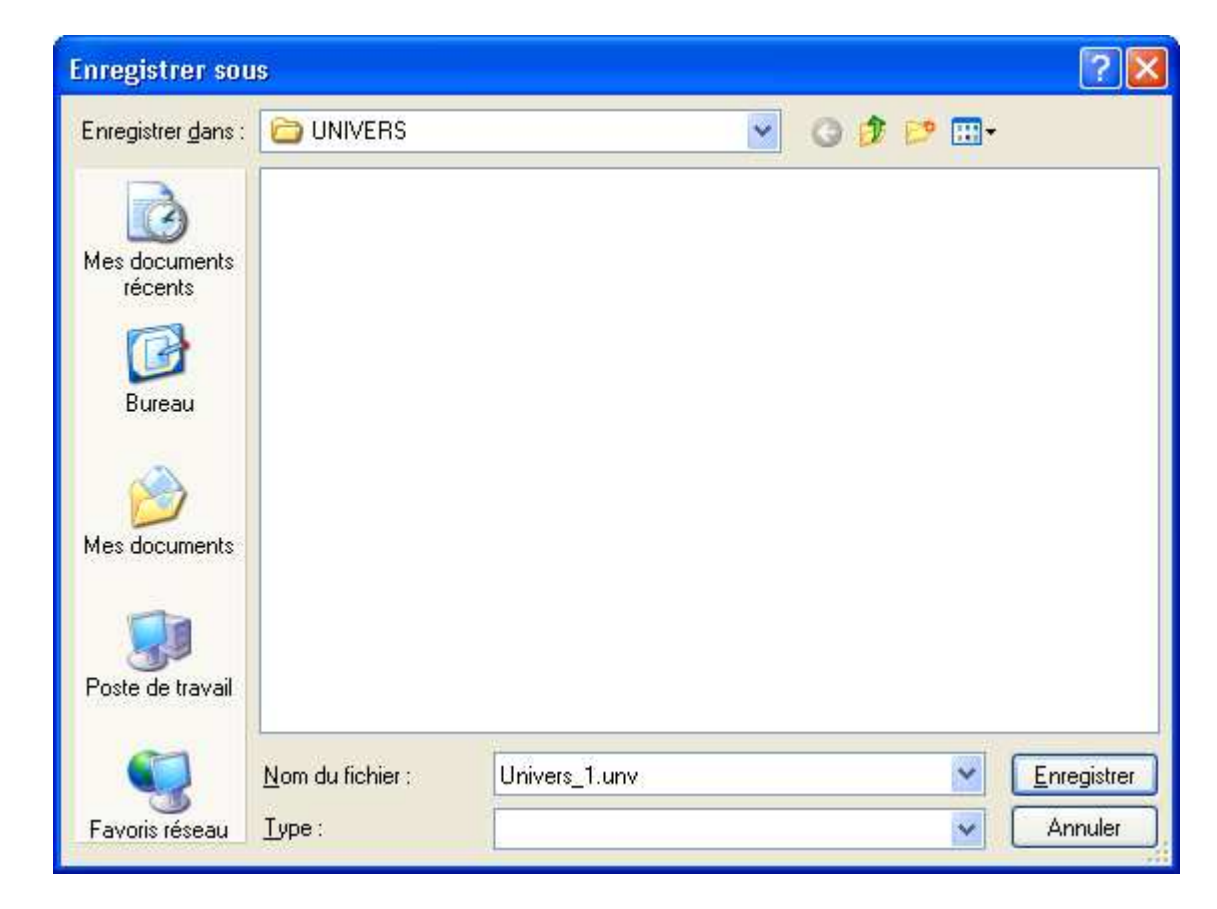

- Etape 10, Connexion au module requêteur
- Connexion à la base de données Oracle, Lancer le module « Panda-Qry»

| PANDA-QRY       | Login, version 1.    | 3.0                | ×                                   |
|-----------------|----------------------|--------------------|-------------------------------------|
| Oracle MsSq     | l MySql              |                    |                                     |
| CNX<br>monalias | USR<br>panda_ref     | MAJ<br>11/02/2013  | ORACLE'                             |
|                 |                      |                    | Database, TNS Alias:                |
|                 |                      |                    | monalias                            |
|                 |                      |                    | Utilisateur / Schéma:               |
|                 |                      |                    | panda_ref                           |
|                 |                      |                    | Mot de passe:                       |
|                 |                      |                    | << Ajouter >> Supprimer Référentiel |
|                 |                      | >                  |                                     |
| http://panda    | .sql.free.fr/Panda-( | <u>Qry-fr.html</u> | OK Annuler                          |

- Etape 11, Exécuter une requête
- Cliquer sur le bouton « Requête »
- Cliquer sur l'icône « Ouvrir une requête », choisir « Requete\_Demo\_1\_Ora8i.xml »

| )uvrir                             |                          |                           |            |        | ? 🛽            |
|------------------------------------|--------------------------|---------------------------|------------|--------|----------------|
| Regarder <u>d</u> ans :            | C REQUETES               |                           | <b>Y</b> G | 1 📂 🛄- |                |
| Mes documents<br>récents<br>Bureau | Requete_Demo_1           | _Ora8i.xml<br>2_Ora8i.xml |            |        |                |
| Mes documents                      |                          |                           |            |        |                |
| Poste de travail                   |                          |                           |            |        |                |
|                                    | <u>N</u> om du fichier : | Requete_Demo_1_Ora        | 8i.xml     | ~      | <u>O</u> uvrir |
| Favoris réseau                     | Fichiers de type :       |                           |            | ~      | Annuler        |

### > On obtient l'écran suivant :

e j

| 😫 PANDA-QRY - Oracle Database 10g Re | lease 10.2.0.1.0 - Production - [PANDA_REF@MO | NALIAS]              |
|--------------------------------------|-----------------------------------------------|----------------------|
| Fichier Grille Données Aides ?       |                                               |                      |
| 🕤 Connexion 🛛 👎 Univers              | 🖅 Requête 🛛 🙀 Résultat 😭 Edit                 | eur 🦦 Nouveau        |
| D 🛩 🖬 🖻 🕨                            |                                               |                      |
| Opérateurs                           | Objets du resultat 🗋 💣 🔟 🕑 🕥                  |                      |
|                                      | Id Mesure Objet                               |                      |
|                                      | 2 0 Nom commercial                            |                      |
|                                      | 5 0 Date d'entré                              |                      |
|                                      | 9 0 Age                                       |                      |
|                                      | 12 0 Responsable                              |                      |
|                                      | 13 0 Groupe d'age                             |                      |
|                                      | 15 0 Nom service                              |                      |
|                                      | 17 0 Ville                                    |                      |
|                                      | 19 0 Pays                                     |                      |
|                                      | 27 1 Nombre de clients                        |                      |
|                                      |                                               |                      |
|                                      |                                               |                      |
|                                      | Filtres de la requête 🗋 😽 间 🕑 🕐 (*            | (= ⊪+                |
|                                      | Id ) Op ( Objet                               | Opérateur ? Opérande |
|                                      | 27 ET Nombre de clients                       | Supérieur à '5'      |

- Cliquer sur l'icône « Exécuter une requête»
- > On obtient l'écran suivant :

| 🗱 PAN   | DA-QRY     | - Oracle Data  | base 10g Rel | ease 10.2.0. | 1.0 - Produ | ction - [PAN | DA_REF@MONALIA | 5]      |      |                |
|---------|------------|----------------|--------------|--------------|-------------|--------------|----------------|---------|------|----------------|
| Fichier | Grille Do  | onnées Aides ? | ,            |              |             |              |                |         |      |                |
| Ĩ       | Connexio   | n 🐶 l          | Jnivers      | 🖪 Requête    |             | Résultat     | SOL<br>Editeur | 🦦 Nouv  | reau |                |
|         | <b>e</b> X | W 💦            | ₩ 4          | ▶ ▶          |             |              |                |         |      |                |
|         | No Ligne   | Nom commercial | Date d'entré | Age          | Responsable | Groupe d'age | Nom service    | Ville   | Pays | Nombre de clie |
|         | 1          | ALLEN          | 20/02/1981   | 28           | BLAKE       | 18-30        | SALES          | Chicago | US   | 7              |
|         | 2          | MARTIN         | 28/09/1981   | 31           | BLAKE       | 30-40        | SALES          | Chicago | US   | 7              |
|         | 3          | TURNER         | 08/09/1981   | 36           | BLAKE       | 30-40        | SALES          | Chicago | US   | 8              |
|         | 4          | WARD           | 22/02/1981   | 35           | BLAKE       | 30-40        | SALES          | Chicago | US   | 8              |

- Cliquer sur le bouton « Requête »
- Cliquer sur l'icône « Ouvrir une requête », choisir « Requete\_Demo\_2\_Ora8i.xml »

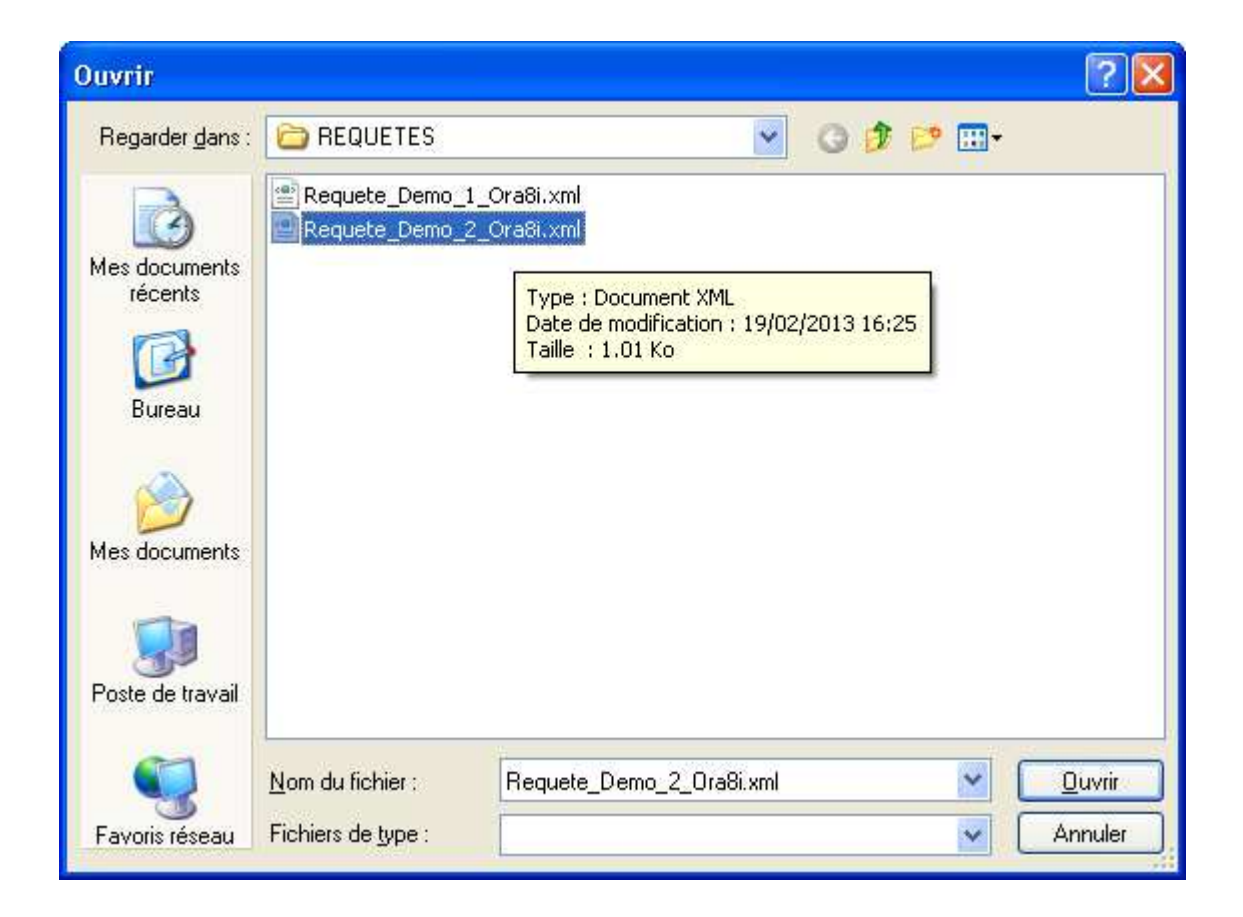

On obtient l'écran suivant :

| 🕼 PAN   | IDA-Q    | RY - Ora   | cle Dat | abase   | 10g Re | lease  | 10.2.0.     | 1.0 - Pro | ductio         | n - [PAI | NDA_REF | F@MONAL | IAS]         |            |
|---------|----------|------------|---------|---------|--------|--------|-------------|-----------|----------------|----------|---------|---------|--------------|------------|
| Fichier | Grille   | Données    | Aides   | ?       |        |        |             |           |                |          |         |         |              |            |
| 8       | Conne    | exion      | <       | Univers | ;      | ĪF     | Requête     | 2         | Ré             | sultat   | S       | Editeur | <b>3</b> 4 M | louveau    |
| D       | <b>2</b> | <b>-</b>   | Þ       |         |        |        |             |           |                |          |         |         |              |            |
| Classe  | s et obj | ets        |         |         |        | ФЫ     | ets du resi | ultat 🗋   | ۵ <sup>±</sup> | Û 🔮      | )       |         |              |            |
| ±       | COMM     |            |         |         |        | ld     | Mesure      | Objet     |                |          |         |         |              |            |
| ±       | CLIEN    | ICES<br>TS |         |         |        | 2      | 0           | Nom com   | mercial        |          |         |         |              |            |
|         | 02.2.1   |            |         |         |        | 5      | 0           | Date d'en | tré            |          |         |         |              |            |
|         |          |            |         |         |        | 12     | 0           | Responsa  | able           |          |         |         |              |            |
|         |          |            |         |         |        | 22     | 0           | Nom clien | it             |          |         |         |              |            |
|         |          |            |         |         |        | 21     | 0           | Prénom    |                |          |         |         |              |            |
|         |          |            |         |         |        | 28     | 0           | Groupe d' | 'age           |          |         |         |              |            |
|         |          |            |         |         |        | 29     | 0           | Ville     |                |          |         |         |              |            |
|         |          |            |         |         |        | 30     | 0           | Region    |                |          |         |         |              |            |
|         |          |            |         |         |        | 31     | 0           | Pays      |                |          |         |         |              |            |
|         |          |            |         |         |        |        |             |           |                |          |         |         |              |            |
|         |          |            |         |         |        |        |             |           |                |          |         |         |              |            |
|         |          |            |         |         |        |        |             |           |                |          |         |         |              |            |
|         |          |            |         |         |        |        |             |           |                |          |         |         |              |            |
|         |          |            |         |         |        |        | )           |           |                | -        |         |         |              |            |
|         |          |            |         |         |        | Filtre | es de la re | quête 🗋   | ) 🖓            |          |         | (* (=   |              |            |
|         |          |            |         |         |        | ld     | ) Op        | ( Objet   |                |          |         |         | Opérateur    | ? Opérande |
|         |          |            |         |         |        | 22     | ET          | Nom clie  | nt             |          |         |         | Renseigné    |            |
|         |          |            |         |         |        | 28     | ÉT          | Groupe o  | ďage           |          |         |         | Egal à       | '30-40'    |

- Cliquer sur l'icône « Exécuter une requête»
- > On obtient l'écran suivant :

| 🗣 PAN   | PANDA-QRY - Oracle Database 10g Release 10.2.0.1.0 - Production - [PANDA_REF@MONALIAS] |                |              |             |            |           |                |               |                  |        |  |  |
|---------|----------------------------------------------------------------------------------------|----------------|--------------|-------------|------------|-----------|----------------|---------------|------------------|--------|--|--|
| Fichier | Grille Do                                                                              | onnées Aides   | ?            |             |            |           |                |               |                  |        |  |  |
| 8       | Connexio                                                                               | n 😵            | Univers      | TE Requête  | •          | Résultat  | SOL<br>Editeur | 🦦 Nouv        | 'eau             |        |  |  |
|         | B 🕺                                                                                    | W 🖹            | • •          | ► ►         |            |           |                |               |                  |        |  |  |
|         | No Ligne                                                                               | Nom commercial | Date d'entré | Responsable | Nom client | Prénom    | Groupe d'age   | Ville         | Region           | Pays   |  |  |
|         | 1                                                                                      | ALLEN          | 20/02/1981   | BLAKE       | Travis     | Peter     | 30-40          | San Francisco | West             | US     |  |  |
|         | 2                                                                                      | TURNER         | 08/09/1981   | BLAKE       | Kamimura   | Satoru    | 30-40          | Osaka         | West Japan       | Japan  |  |  |
|         | 3                                                                                      | WARD           | 22/02/1981   | BLAKE       | Robert     | Christian | 30-40          | Marseilles    | Provence         | France |  |  |
|         | 4                                                                                      | WARD           | 22/02/1981   | BLAKE       | Wilson     | John      | 30-40          | Belfast       | Northern Ireland | UK     |  |  |

Vous pouvez maintenant créer vos propres Univers et Requêtes !